2008 年度情報リテラシ

# gnuplot の使い方

小田泰丈 2008/05/14

グラフの描画ソフトである gnuplot の基本的な使い方を説明します。

# 初期設定

『すべてのプログラム』 『学習』

文字のフォントと大きさの設定 起動した画面上で右クリックし、 『Choose Font』をクリックします。

『フォント名』、『サイズ』を 自分の好みのものに変更しま す。フォントは基本的に日本 語対応のフォントにしてくだ さい。デフォルトの"Terminal" も日本語に対応しているので そのままでもかまいません。 Word などと合わせるのであ れば"MS明朝"が無難です。 『サイズ』は自分が見やすい 大きさにしてください。

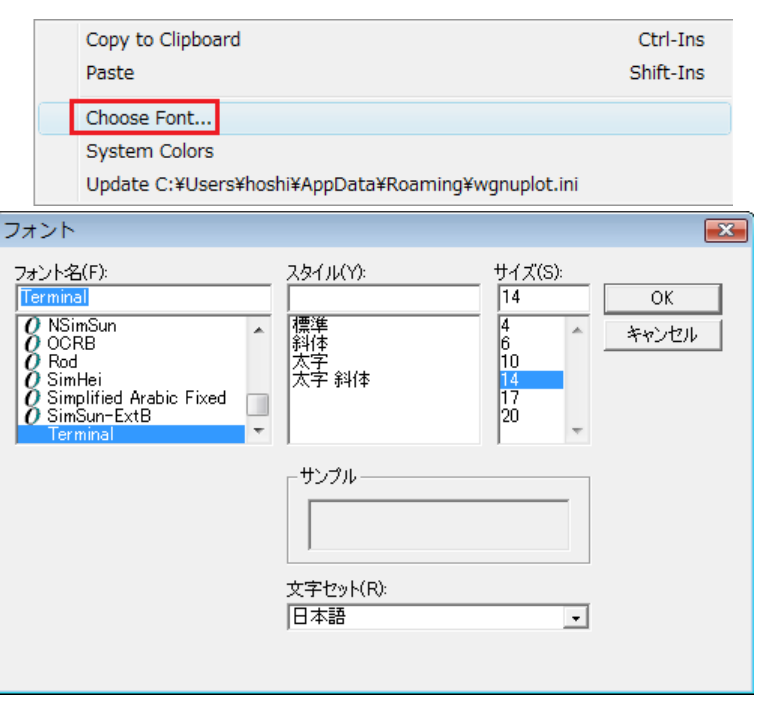

これらの設定が終わったら『OK』をクリックします。

そうしたら最初の画面でもう一度右クリックをして、『Update』をクリックします。ここで 『Update』をクリックしないと<u>次回起動したときにまた同じ設定をしないといけなくなる</u>の で必ず『Update』はクリックしましょう。

では、『plot x』と打ち込んで enter キーを押してください。これで y = x のグラフが描画されたはずです。今度はこのグラフが描画される画面の設定をしていきます。

次の図の赤い枠で囲まれた部分を右クリックします。下のグラフが描かれているは右クリ ックしないでください。グラフのところで右クリックしてしますと点線の枠が出てくるの でその時は esc キーを押してください。そうすると点線の枠は消えます。

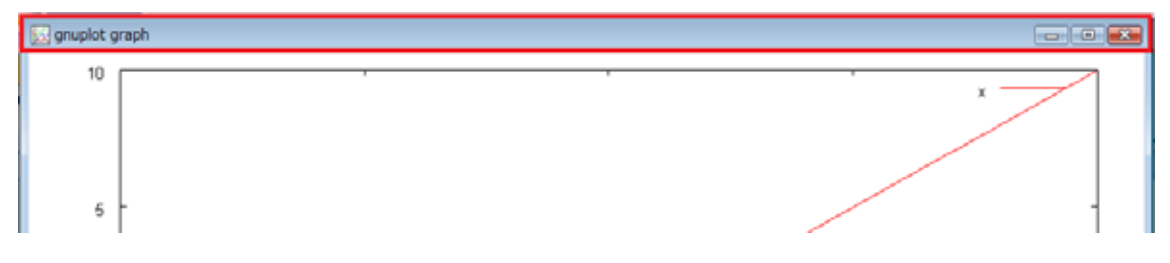

右クリックして出てきた窓のなかの『Options』

『Choose Font』をクリックします。

<sup>『</sup>gnuplot』の順にすすみ gnuplot を起動します。

『フォント名』が" Arial "になっているはずなので" MS 明朝 "にします。

次に『Options』 『Line Styles』をクリックします。

すると下の図のような画面が出てくるので"Line2"をクリックし"Choose Color"をクリッ クします。すると色の設定という画面が出てくるので、赤い枠で囲んである濃い緑をクリ ックし、『OK』をクリックします。そして、設定が次回以降も有効になるように『Options』 『Update』をクリックします。

今行ったのは、グラフが書かれるときの線の色を変更する設定です。なぜかというと、<u>プ</u> <u>ロジェクタでプレゼンを行うとき、黄緑色は見えなくなってしまいます</u>。ですから、黄緑 色で書かれることになっていた線が深い緑色で書かれるように設定を変更しました。

| Line Styles                               | 色の設定                                   |
|-------------------------------------------|----------------------------------------|
| Border<br>Axis<br>Line1<br>Line2<br>Line3 | 基本色(B):                                |
| Choose Color Width 1                      | 作成した色(C):<br>色の作成(D) >><br>OK<br>キャンセル |
| OK Cancel Default                         |                                        |

これで初期設定は終了です。

グラフの描き方

設定をした時に " plot x " と打ち込みました。

これは、 y = x のグラフを描画しろという命令です。

"plot x+1"と入力するとy = x + 1のグラフを、"plot x-1"と入力するとy = x - 1のグラフを描画するための命令です。

"plot x, x+1, x-1"のように式をカンマ(,)で区切って書くと複数のグラフを同時に描く ことができます。

グラフの式の書き方

- 足し算は +
- 引き算は -
- 掛け算は\*
- 割り算は /

乗数は \*\* 例  $y = x^2$  のグラフは "plot  $x^{**2}$ "

階乗は!

のように書きます。

# 関数の定義

gnuplot > a=5

gnuplot > a\*x

と入力します。すると a に 5 という値が入っていて y = 5x のグラフが描かれます。このように文字に値を入れて使うことができます。何度も入力するのが面倒な時は最初に定義しておけば手間が省けます。デフォルトでは円周率が pi に代入されています。

gnuplot > f(x)=x\*\*2

と打ち込めば $f(x) = x^2$ と関数が定義されます。

gnuplot > f(x)

と打ち込めば、 $y = x^2$ のグラフが描画されます。

gnuplot > g(x)=x\*\*3+x\*\*2

gnuplot > f(x)\*g(x)

とすれば、定義した関数同士の積のグラフを描画することができます。

# 組み込み関数

自分で関数を定義する方法を説明しましたが、gnuplotの中には自分で定義しなくてもはじ めから組み込まれている関数があります。その一部を紹介します。

平方根は sqrt(x)  $y = \sqrt{x}$ 

指数関数は exp(x)  $y = e^x$ 

自然対数は log(x) y = log<sub>e</sub> x サインは sin(x) コサインは cos(x) タンジェントは tan(x)

きれいに正しいグラフを描くための設定

gnuplot > tan(x)

としてタンジェントのグラフを描くと下の図のようになると思います。これは皆さんの知っているタンジェントのグラフとは違うと思います。

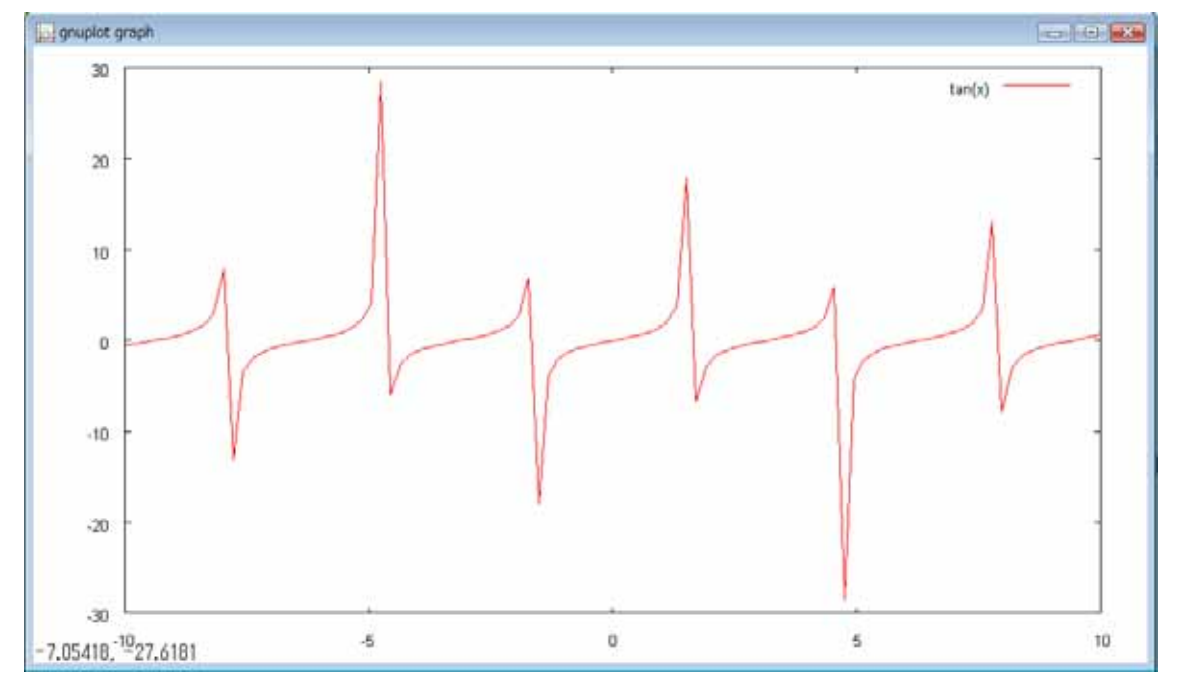

gnuplot は、デフォルトの設定では 100 個の点(サンプル)を線で結んでグラフを描いています。傾きが大きいグラフはサンプル数が少ないと正しいグラフを描けないことがあります。こんな時はサンプル数を増やします。

gnuplot > set sample 1000

これでサンプル数が100から1000に増えました。もう一度タンジェントのグラフを描いて みてください。

gnuplot > replot

前回書いたものと同じ関数のグラフを描く場合は replot(rep だけでもいい)でグラフを描く ことができます。すると次の図のようなグラフになります。棒が 6 本あるだけでこれもみ なさんの知っているタンジェントのグラフとは違うものだと思います。今度はなぜでしょ う?縦軸の値をよく見ると±1500 の範囲でグラフが描かれているのがわかります。この範 囲を適切に設定することで、正しくグラフを描くことができます。

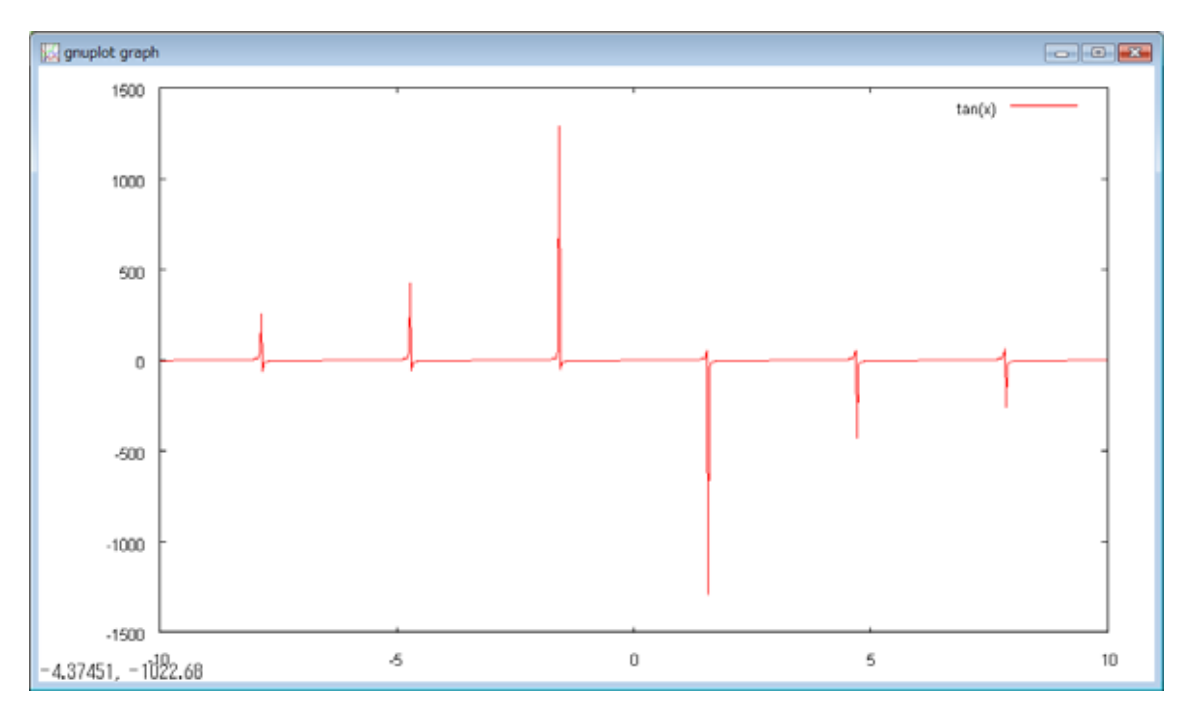

### gnuplot > set yrange [-10:10]

このコマンドは yrange (y 軸方向の範囲)を 10 から 10 に設定するというコマンドです。 "set xrange"とすれば x 軸方向の設定も可能です。自動で範囲を設定する状態に戻したい 場合は、set autoscale というコマンドを使います。

yrange を設定しなおしたら replot してみてください。すると見覚えのあるグラフが出てくる はずです。

次は軸にラベルをつけてみましょう。

gnuplot > set xlabel 'x 軸'

(クオテーション)で囲んである範囲に軸の名前を書きます。クオテーションの中には 日本語(全角文字)を書くことができます。入力した段階では文字化けしていますが、一 度ドラッグしてカーソル位置を変えるときちんと日本語が表示されます。入力を間違えた ときは日本語の部分は文字の半分ずつしか消えないので一文字に対して 2 回消す操作を行 ってください。また、日本語(全角文字)をクオテーションの中以外の部分に書くとエラ ーになります。全角文字を使う場合は気を付けてください。

y軸にも xlabel を ylabel に変えれば設定できます。

次はグラフにタイトルをつけてみましょう。

### gnuplot > set title '正接曲線'

これでグラフの上部にタイトルが付きます。

set というコマンドで設定した設定は、 unset コマンドで消すことができます。

gnuplot > unset title

gnuplot > unset xlabel

のようにすればタイトルやx軸は消えているはずです(replot することを忘れずに)。

グラフの凡例を変えることができます。

plot 関数 title 凡例

gnuplot > plot sin(x) title '振幅'

とすれば右上の部分にグラフの凡例がつきます。凡例をつけたくないときはクオテーションの中にスペースを入れます。そうすると線だけ書いてある状態になります。線も消したい場合はクオテーションの間に何も書かない(クオテーション同士をくっつけて書く)と線も消えます。

座標軸の表示のオプション zeroaxis xzeroaxis yzeroaxis zzeroaxis

gnuplot > set zeroaxis

この様に入力すると、プロットさせるすべての座標軸を表示させます。

任意の座標軸にだけ座標軸の表示を命令させるのは以下の通りです。

gnuplot > set xzeroaxis x座標軸を表示させる。 gnuplot > set yzeroaxis y座標軸を表示させる。 gnuplot > set zzeroaxis z座標軸を表示させる。 表示を消すにはunsetを用いればよい。

gnuplot > unset zeroaxis

### 目盛を表示させるオプション grid

gnuplot > set grid このように入力するとグラフが目盛付きで表示されます。 表示を消すには gnuplot > unset grid と、入力すればよいです。

軸の目盛の幅を変更させるオプション xtics ytics ztics gnuplot > set xtics 0.1 と入力すると0.1刻みで目盛が表示されます。 y軸z軸についても同様の操作で出来ます。

凡例の表示についてのオプションkey 凡例の表示、非表示については説明しましたが、ここでは表示する場所を変える方法を説 明します。

凡例をグラフの外側に表示させることが出来ます。

gnuplot > set key inside 凡例を消すには gnuplot > unset key とすれば可能です。また表示させる場所を操作することが可能です。 例: gnuplot > set key default 適当な位置に表示させる。 gnuplot > set key left 左側に。 gnuplot > set key right 右側に。 gnuplot > set key top 上側に。 gnuplot > set key bottom 下側に。 gnuplot > set key outside 図の外側に。 gnuplot > set key inside 図の内側に。 gnuplot > set key below 図の下側の外に。 gnuplot > set key 1,1 座標(1.1)の場所に表示させる。 幾つかのものは組み合わせて指定できます。

gnuplot > set key outside left bottom なら, 左外側の下の方に凡例が表示されます。

3次元のグラフのプロット gnuplotは3次元のグラフも描くことができます。 その場合のコマンドはplotではなくsplotになります。 gnuplot > f(x,y)=x\*\*2+y\*\*2 gnuplot > splot f(x,y) すると3次元のグラフが描かれます。

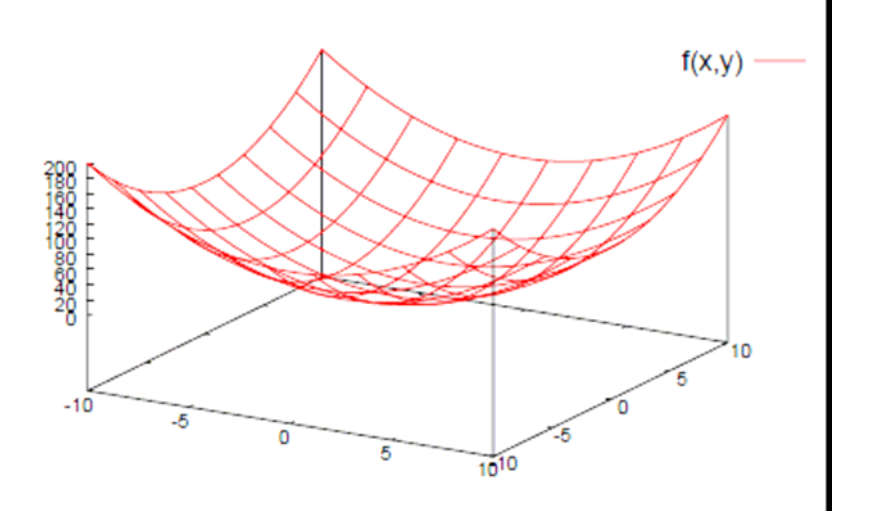

媒介変数の使い方

この様なグラフを作成したいときはどうしたらよいでしょうか?

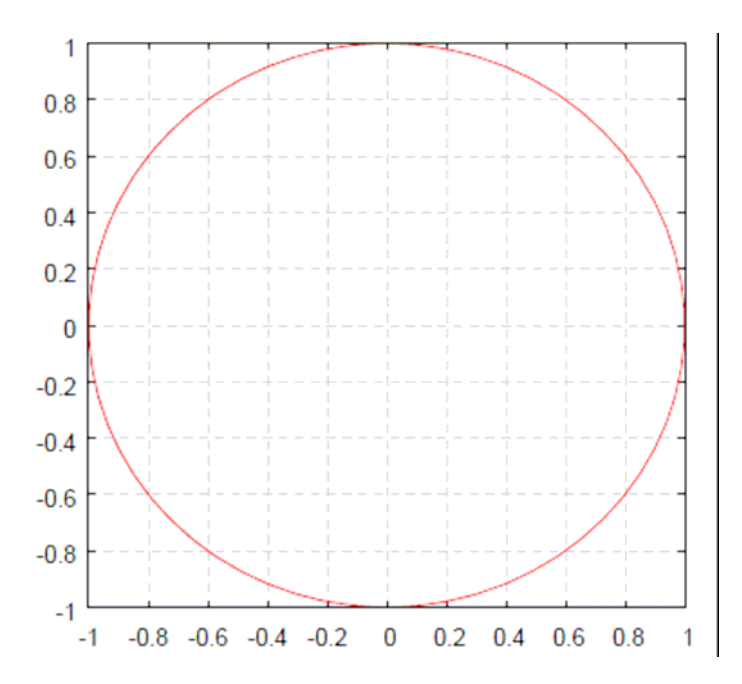

これは原点を中心とした半径1の円です。

 $x^{2} + y^{2} = 1$ から

$$f(x) = \sqrt{1 - x^2} \ \varepsilon \ \mathsf{LT},$$

 $gnuplot > f(x)=sqrt(1 - x^{**}2)$ 

gnuplot > plot f(x), -f(x)

この様にプロットした場合、下の図のようにきれいなグラフを描くことが出来ません。サンプル数をものすごく増やせばできないことはありませんが…。

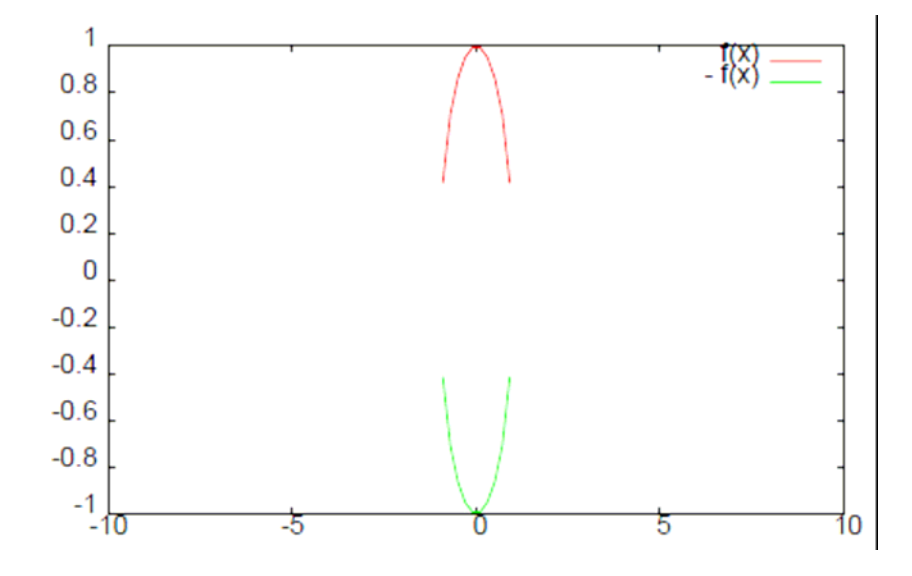

そんなときは媒介変数を使います。

 $x = \cos(t)$ 

 $y = \sin(t)$ 

と置き、gnuplotに媒介変数表示をさせることが出来たらきれいな円グラフを描けるのでは ないのでしょうか?

gnuplot > set parametric

あるいは

gnuplot > set para

と入力すると、gnuplotは媒介変数モードになります。媒介変数モードを打ち切るには、 gnuplot> unset parametricとします。

媒介変数モードになると、plotコマンドを用いる2次元座標では媒介変数tを用います。

gnuplot > f(t)=cos(t)

gnuplot > g(t)=sin(t)

gnuplot > plot f(t), g(t)

円が描けましたか?

次は3次元での媒介変数にチャレンジしてみましょう。 原点を中心とする半径1の球体を描いてみます。

 $x = \cos \varphi \sin \theta$ 

 $y = \sin \varphi \sin \theta$ 

 $z = \cos \theta$ 

これを媒介変数表示させてみましょう。 3次元での媒介変数はuとvです。

関数と同じ

 $gnuplot > x_para(u,v) = f(u)*g(v)$ 

gnuplot >  $y_para(u,v) = g(u)^*g(v)$ 

 $gnuplot > z_para(u) = f(u)$ 

ではプロットしてみましょう。

これで、球体が描けると思います。

媒介変数のt,u,vについて範囲を設定す ることが出来ます。 gnuplot > set trange [0:2\*pi] この様に入力すると変数tが0から2 の 間で描かれます。 媒介変数uとvについても同様にです。 x\_para(u,v), y\_para(u,v), z\_para(u,v) -1

ここでの関数f,gは2次元の媒介変数で定義した

ファイルを読み込んでプロットさせる

gnuplotは数字が並んだファイルを読みこんで、それをプロットさせることができます。 とりあえず実際にやってみましょう。ここではサンプルとして配った"world.dat"という ファイルを例に説明します。

world.datの中にあるファイルの一部を抜粋してみました。

- 140.30 74.99
- 137.27 75.44
- 138.29 75.98
- 146.08 75.29
- 147.75 74.73
- 145.85 75.06
- 141.44 73.88
- 141.48 73.84
- 0.01 -71.68
- 6.57 -70.57
- 15.04 -70.44

これらは何を表しているかというと、1列目が×軸で、2列目がy軸を表しています。

まず、描画したいファイルをgnuplotの画面にドラッグアンドドロップします。

すると、下の図の上から3行のような表示が出てきます。まったく同じものは出てこないは ずです。これではグラフは表示されません。そこで行目のダブルクオテーション("") で囲まれている部分に書かれている文字を plot の後にクオテーションで囲んで書き込み ます(図の4行目)。このクオテーションの中に日本語(全角文字)を入力しても認識してく れません。ですから、gnuplotで描画したいファイルの名前は日本語にできません。ファイ ルが入ったフォルダにも日本語名をつけてはいけません。

🔛 gnuplot File Plot Expressions Functions General Axes Chart Styles 3D Help Replot Save ChDir. Print PrtSc Open Prev Νe gnuplot> ۸ gnuplot> load 'C:¥temp¥demo¥world.dat' gnuplot> -92.32 48.24 "C:\temp\demo\world.dat", line 5: inv: gnuplot> plot 'C:¥temp¥demo¥world.dat' anunlat すると点で描かれたグラフが描かれます。これでも何となくわかりますが、これを線で結 んでみましょう。 gnuplot > plot 'world.dat' with line あるいは gnuplot > plot 'world.dat' w l と入力してください。 そうすると、ファイルの上から順番に点を結びます。空行を入力しておくとその空行の前 後の点は線で結ばれません。 他にも、プロットのスタイルには, 点を打つ with points 線で結ぶ、 with line 階段状の線で結ぶ、 with steps 垂線を×軸まで下ろす、 with impulse 棒グラフを描く、 with boxes などがあります。 これらのオプションは関数をプロットするときにも使えます。ただし、 サンプル数が多い関数のグラフだとstepやimpulse、boxesではグラフがつぶれてしまうこ とがあるので使うときは気をつけましょう。 他にも「whale.dat」、「glass.dat」のファイルがあります。 試して遊んでみてはいかが でしょうか? これらのファイルの中身には3列、数字が並んでいます。 と、いうことはsplotしてみると...。 また、読み込むファイルに3つ以上の数字の列が並んでいる場合、どの列を読み込むか指定 することができます。 gnuplot > plot 'filename.dat' using 1:3 この様に入力すると、×成分は1列目、 y 成分は3列目の数字を読み込みグラフをプロット します。

コマンドをファイルから読み込む

ファイルから読み込めるのはデータだけではありません。コマンドもファイルから読み込んで実行させることができます。

gnuplt > load 'ファイル名'

例: load 'plot.plt'

plot.pltの中身の例

set xrange [-10:10] set yrange [-20:20] set title 'サンプル' set grid plot  $x+x^{**2}+x^{**3}+x^{**4}+x^{**5}+x^{**6}+x^{**7}+x^{**8}+x^{**9}+x^{**10}$  title 'べき級数1', ,  $1+1/x+1/(x^{**2})+1/(x^{**3})+1/(x^{**4})+1/(x^{**5})+1/(x^{**6})+1/(x^{**7})+1/(x^{**8})+1/(x^{**9})+1/(x^{**10})$  title 'べき級数2'

-----

最後までまじめに読んでくれた人のためのおまけ

グラフ上で右クリックしてしまうと点線の枠が出てしまって邪魔なことが多々あります。

そんな時は

gnuplot > unset mouse

と入力します。するとグラフ上で右クリックしても点線の枠は出てきません。